# METTRE À JOUR VOS DISPONIBILITÉS AVEC LE STUDIO

Étape 1: Accédez à l'adresse suivante : <u>https://studio.raccourci.fr</u>

**Étape 2 :** Entrez les identifiants qui vous ont été transmis par le service internet de l'Office de Tourisme Sarlat Périgord Noir, puis cliquez sur « **Connexion** ».

Étape 3: Vous arrivez sur votre nouvel espace adhérent. Cliquez sur le bloc « Disponibilités ».

**Etape 4 :** Il vous suffit à présent de cliquer sur les dates que vous voulez rendre « complet ».

Pour remettre une date en « disponible », cliquez à nouveau dessus.

Vous avez la possibilité de sélectionner une période de plusieurs dates. Pour cela cliquez sur la première date et survolez les autres dates en maintenant le doigt cliqué sur la souris.

Complet

Disponible

#### Etape 5 :

Fermé

*Important* N'oubliez pas d'enregistrer votre mise à jour en cliquant sur le bouton en haut à droite.

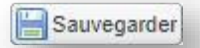

Retrouvez d'autres fiches pratiques sur le site : pro.sarlat-tourisme.com

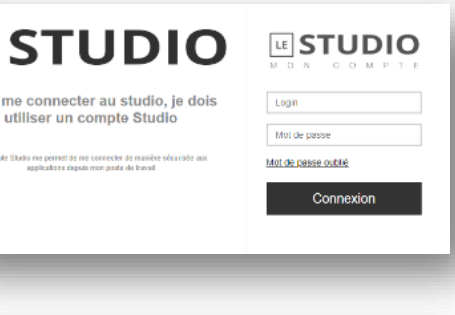

LE

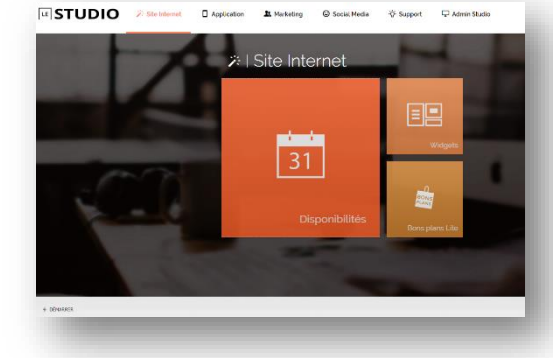

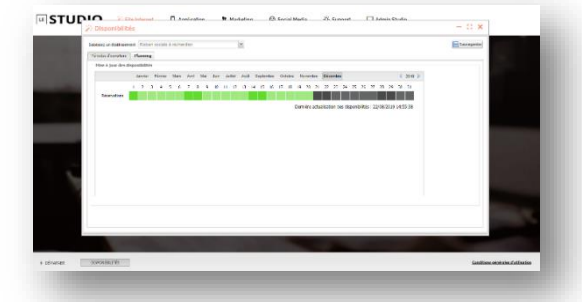

## SAISISSEZ VOS BONS PLANS AVEC LE STUDIO

Étape 1: Sur votre espace adhérent. Cliquez sur le bloc « Bon plans Lite »

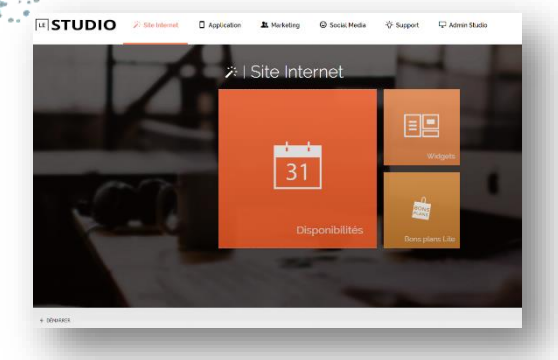

**Etape 2 :** En haut à droite, cliquez sur « Ajouter un bon plan », puis remplissez tous les champs souhaités pour faire votre offre.

| 🎉 Bons plans Lit                                                                                                    | e –                                                   |                                     |
|----------------------------------------------------------------------------------------------------|-------------------------------------------------------|-------------------------------------|
| •= Retour                                                                                                    |                                                       |                                     |
| Bordereau:                                                                                                    | Tous les bordereaux 👻                                 | Exemple d'intitulé : « <b>Promo</b> |
| Raison sociale:                                                                                                    | Raison sociale 💌                                      |                                     |
| Intitulé de mon bon (Seuls<br>les 50 premiers caractéres sont<br>affichés pour le mode liste<br>Le champ est limité à 100<br>caractéres):   | Français Angles Allemant Espanyol Italien Neierlandas | de dernière minute. »               |
| Conditions d'utilisation de<br>mon bon (Toutes les balaes<br>html seront enlevées lors de<br>l'enregistrement, sauf pour la<br>mise en gras | Prespis Anjes Alexand Espaped Balen Netrandes         | Exemple de conditions :             |
| Le champ est limité à 1000<br>caractéres):                                                                                                  |                                                       | « - 20% du 01/05 au 15/05. »        |
| Url (Permat de remplacer dans<br>popup, le coupon par une page<br>de votre choix):                                                          | •                                                     | L'URL est facultative.              |
| Mon bon est valide du:                                                                                                    | 24                                                    |                                     |
| Mon bon est affiché du:                                                                                                    | a a a a a a a a a a a a a a a a a a a                 | N'oubliez pas d'enregistrer.        |
|                                                                                                    | Exception                                             |                                     |

*Important* Lorsque vous remplissez le formulaire, l'offre n'apparaît pas instantanément en ligne. Elle doit être validée par le service internet. Privilégiez les débuts de semaine plutôt que le week-end.

Retrouvez d'autres fiches pratiques sur le site : pro.sarlat-tourisme.com

## CONSULTEZ VOS STATISTIQUES DE FRÉQUENTATION

**Étape 1 :** Sur votre espace adhérent. Cliquez sur « **Marketing** » dans la barre de recherche.

**Etape 2 :** Une fois dans l'onglet Marketing, cliquez sur le bloc « **indicateurs** ».

**Etape 3 :** Vous êtes maintenant sur vos statistiques, vous pourrez dorénavant connaître :

- le nombre de visites sur votre fiche
- le nombre de clics sur « plus d'infos »
- le nombre de visites sur votre site internet
- le nombre de formulaires de pré-réservation

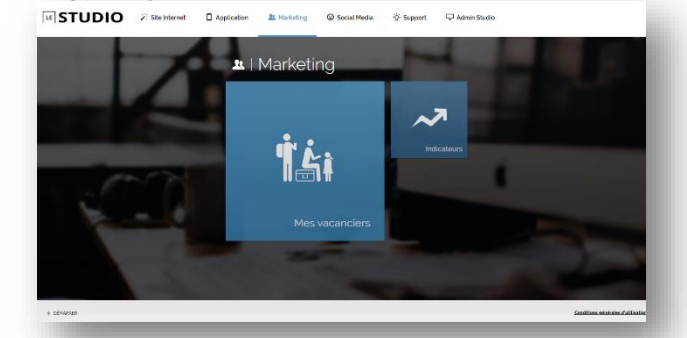

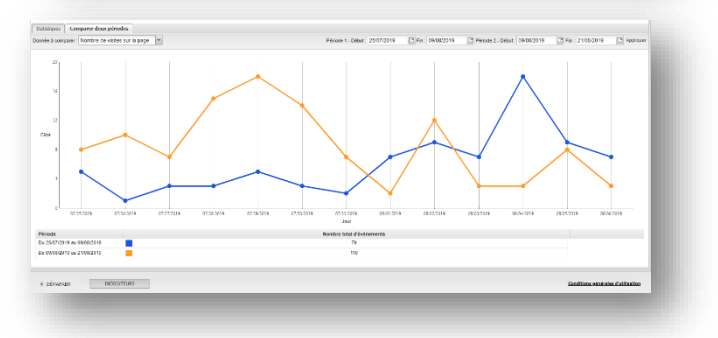

**Etape 4 :** Vous avez également la possibilité de comparer vos données pendant deux périodes déterminées.

Il est nécessaire de rentrer le champ que vous souhaitez comparer, ainsi que les deux périodes.

N'oubliez pas de cliquer sur « Appliquer ».

|                  | . /                                              | $\land$                                                                                               | -                                        |                                                                                                    |                                                  |                                           |
|------------------|--------------------------------------------------|----------------------------------------------------------------------------------------------------|------------------------------------------|----------------------------------------------------------------------------------------------------|--------------------------------------------------|-------------------------------------------|
|                  | $\sim$                                           |                                                                                                    |                                          |                                                                                                    |                                                  |                                           |
| 11 0.11 09.21 08 | en sen net met met s                             | an bu sa bu sa sa                                                                                     | 1 201 201 201 201 201                    | 2511 2613 2111 2                                                                                         | 311 201 30                                       | 0 00 00                                   |
|                  |                                                  |                                                                                                    |                                          |                                                                                                    |                                                  |                                           |
|                  |                                                  |                                                                                                    |                                          |                                                                                                    |                                                  |                                           |
|                  |                                                  |                                                                                                    |                                          |                                                                                                    |                                                  |                                           |
|                  |                                                  |                                                                                                    |                                          |                                                                                                    |                                                  |                                           |
|                  |                                                  |                                                                                                    |                                          |                                                                                                    |                                                  |                                           |
|                  |                                                  |                                                                                                    |                                          |                                                                                                    |                                                  |                                           |
|                  |                                                  |                                                                                                    |                                          |                                                                                                    |                                                  |                                           |
|                  |                                                  |                                                                                                    |                                          |                                                                                                    |                                                  |                                           |
|                  | Visite(s)                                        | Tenps moven sur la fiche                                                                              | Indice de performance *                  |                                                                                                    |                                                  |                                           |
|                  | Visite(s)                                        | Temps moyen au la fiche<br>2m 45s                                                                     | Indice de performance *<br>9.4/10        |                                                                                                    |                                                  |                                           |
|                  | Visite(s)<br>16                                  | Temps moyen sur la fiche<br>2m 45s<br>Philo calaeren (2m 19%)                                         | Indice de performance *<br>9.4/10        |                                                                                                    |                                                  |                                           |
|                  | Visite(s)<br>16<br>(Nos-catigorie i 20)          | Temps moyen sur la fiche<br>2m 45s<br>(Not, Leidgers ( 2m 70s)                                        | Indice de performance *<br>9.4/10        |                                                                                                    |                                                  |                                           |
|                  | Visite(s)<br><b>16</b><br>(May configurate (200) | Temps moyen sur la fiche<br><b>2m 45s</b><br>(Mrg. Leigen ( 2m 194)<br>Bentre bete fiche              | Indice de performance *<br>9.4/10        |                                                                                                    |                                                  |                                           |
| -                | Visite(s)<br>16<br>(Hop configure (20)           | Temps moyen sur in fiche<br>2m 45s<br>(Nov. Leidgens - Zer 2N)<br>Nortice bald d'iver                 | Indice de performance *<br>9.4/10        |                                                                                                    |                                                  |                                           |
|                  | Viale(s)<br>16<br>(This configure (20)           | Temps moyen sur in fiche<br>2m 45s<br>(http://diagona/2m/2m/2m/<br>Manstere Istati d'Avien<br>16      | Indice de performance *<br>9.4/10        |                                                                                                    |                                                  |                                           |
| :                | Viele(s)<br>16<br>(Hop-cologous - 21)            | Temps moyen sur in ficher<br>2m 45s<br>(%sp. selapera - 2m 19k)<br>Neotiere ballet d'order<br>16<br>6 | Indice de performance *<br>9,4/10        |                                                                                                    |                                                  |                                           |
| •                | Visite(s)<br>16<br>(Iting: configure 5 20)       | Temps moves sur la fiche<br>2m 45s<br>(%tytelaport (2m 1%t)<br>Renter bild d'acid<br>6<br>9<br>2      | Indice de performance *<br>9.4/10        |                                                                                                    |                                                  |                                           |
|                  | 1 071 691 8                                      | n (CH (651 (651 161) 112 112 113 115)                                                                 | 1 00 00 00 00 00 00 00 00 00 00 00 00 00 | a (*10 (65) (86) (87) (22) (23) (24) (86) (86) (86) (86) (86) (86) (26) (26) (26) (26) (26) (26) (26) (2 | a 170 180 190 190 100 100 100 100 100 100 100 10 | a 1910 (911 (911 (911 (911 (911 (911 (911 |

*Important* Si vos statistiques ne sont pas affichées, il

vous faudra activer le flash dans les paramètres de votre navigateur web.

### RETROUVEZ LES DEMANDES DE VOS VISITEURS

**Étape 1 :** Sur votre espace adhérent. Cliquez sur **« Marketing »** dans la barre de recherche.

**Etape 2 :** Une fois dans l'onglet Marketing, cliquez sur le bloc « **Mes vacanciers** ».

**Etape 3 :** Vous retrouverez ici tout l'historique des demandes faites sur votre formulaire de contact.

La colonne Opt-in correspond à l'accord ou du visiteur à ce que vous le contactiez.

*Important* Cet onglet peut être intéressant si certains des emails que vous recevez ont tendance à aller dans les spam. Notamment, si vous avez une boîte mail orange.

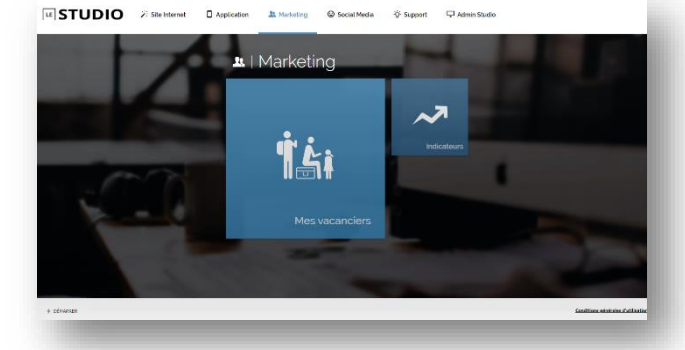

|     | Du                    | CE Au      | 3       | Choisissez une url        | M Contexte | M CI               | ioisissez une fiche | ✓ Ránitalia         | r ExpartCSV  |
|-----|-----------------------|------------|---------|---------------------------|------------|--------------------|---------------------|---------------------|--------------|
|     | Nom                   | Prenom     |         | Email                     | Téléphone  | Opt-in de Tourisme | Opt in Prestataire  | No d'événements     | Outlis       |
| 3   | CIBIERALAIN           |            |         | daudinemam@yahos.fr       |            | Oui                | Oui                 | 1                   | ×            |
| Э   | Costo Elisabeth       |            |         | else couto@gmail.com      |            | Non                | Non                 | 1                   | ×            |
| d,  | pereira helene        |            |         | helene pereira@orange fr  |            | Non                | Non                 | 1                   | ×            |
| 9   | COLLAS Jean-Pauli     |            |         | beaperso@crange.fr        |            | Non                | Non                 | 1.00                | ×            |
| 3   | cheguillaume violaine |            |         | lucilucas@hotmail.fr      |            | Nan                | Non                 | 1                   | ×            |
| Э   | PLANCKE thierry       |            |         | plancke.thleny@free.fr    | 675617759  | Oul                | Oul                 | 1                   | ×            |
| 9   | IDMRT Danièle         |            |         | d_iclant@orange.tt        |            | Out                | OUI                 | 4                   | ×            |
| a l | LAMY CHANTAL          |            |         | dub lookey ange Balice ad | 822582703  | Oui                | Oui                 | 4                   | ×            |
|     |                       |            |         |                           |            |                    |                     |                     |              |
|     | 4 Page 1 sur 1        | ≻ H 운 Lign | ingen : | 19                        |            |                    |                     | Affichage des conta | cts 1 - 8 su |

Retrouvez d'autres fiches pratiques sur le site : pro.sarlat-tourisme.com